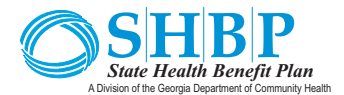

## HOW TO START EARNING YOUR WELL-BEING INCENTIVE POINTS

## Sign up at *Be Well SHBP* and take the RealAge Test

 Go to BeWellSHBP.com and click Sign Up Today on the top right.

## SIGN UP TODAY

You MUST sign up through BeWellSHBP.com or your registration will not be eligible through the State Health Benefit Plan's Program.

- 2. Provide your information.
- 3. After you register, you can download the app or click **Continue**.
- 4. Click **Start Test** to complete your RealAge Test.
- 5. Click on the Achieve icon in the left menu bar.
- Click on the Rewards tab and State Health Benefit Plan 2019 Rewards Program to view Activities. You should see the RealAge Test marked as complete.

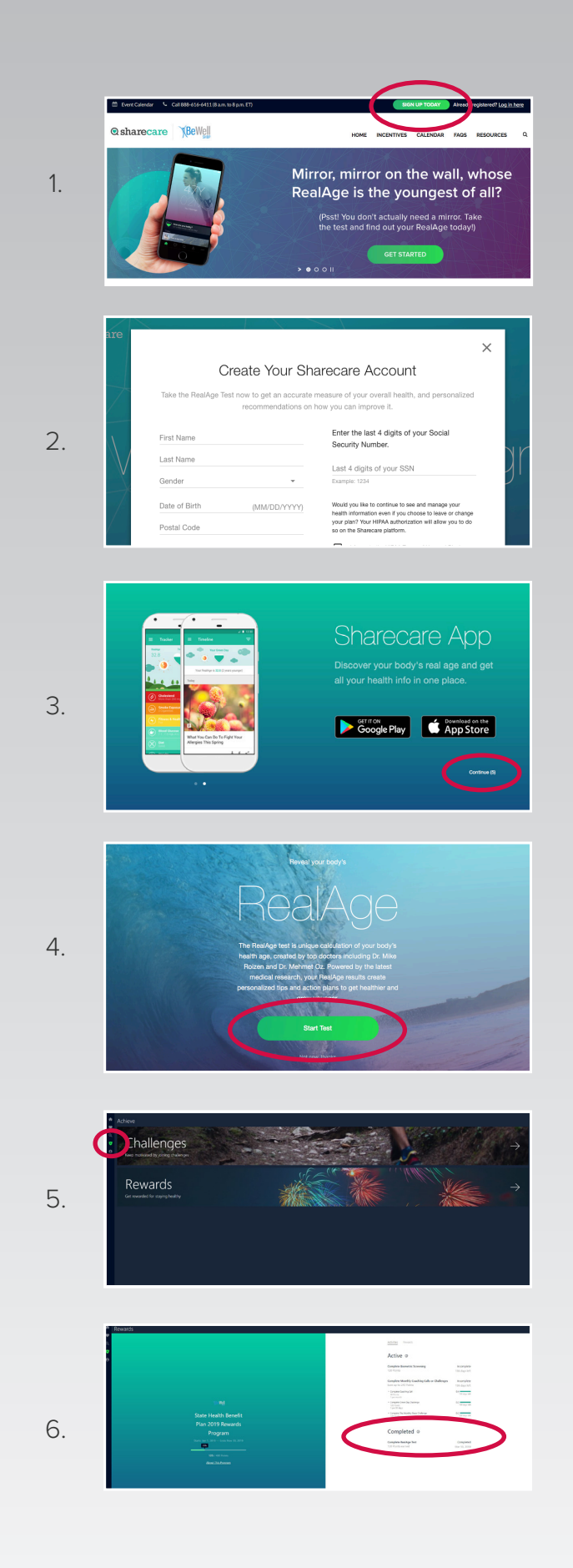

Sharecare administers the Be Well SHBP well-being program for the State Health Benefit Plan. Copyright  ${\odot}$  2019 Sharecare.

*Be Well SHBP* BeWellSHBP.com 888-616-6411

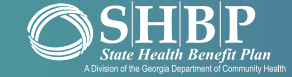

© sharecare